## COME ACCEDERE AL PORTALE DI ALTERNANZA SCUOLA LAVORO

- 1) cercare su internet Google "alternanza scuola alternanza scuola lavoro x 🌷 Q ) lavoro" e cliccare sulla 🔍 Tutti 🗉 Notizie 🖾 Immagini 🕩 Video 🏴 Libri 🗄 Altro Impostazioni Strumenti "home page-Miur" Circa 4.790.000 risultati (0,42 secondi) https://www.istruzione.it > alternanza \* Alternanza Scuola-Lavoro | Homepage - Miur Cos'è l'Alternanza. Un'esperienza formativa che unisce sapere e saper fare, orienta le aspirazioni dei giovani e apre la didattica al mondo esterno http://www.alternanza.miur.gov.it > cos-e-alternanza Alternanza Scuola-Lavoro | Cos'è L'Alternanza scuola-lavoro, obbligatoria per tutte le studentesse e gli studenti degli ultimi tre anni delle scuole superiori, licei compresi, è una delle innovazioni più http://www.alternanza.miur.gov.it > inizia-subito \* Inizia subito - Alternanza Scuola-Lavoro Scuole. Che utente sei? Ufficio Scolastico Regionale, Dirigente scolastico, DSGA o Assistente amministrativo, Referente dell'Alternanza, Tutor scolastico . Le persone hanno chiesto anche Quante ore Alternanza Scuola Lavoro 20202
  - 2) una volta dentro cliccare in alto a destra su "accedi"

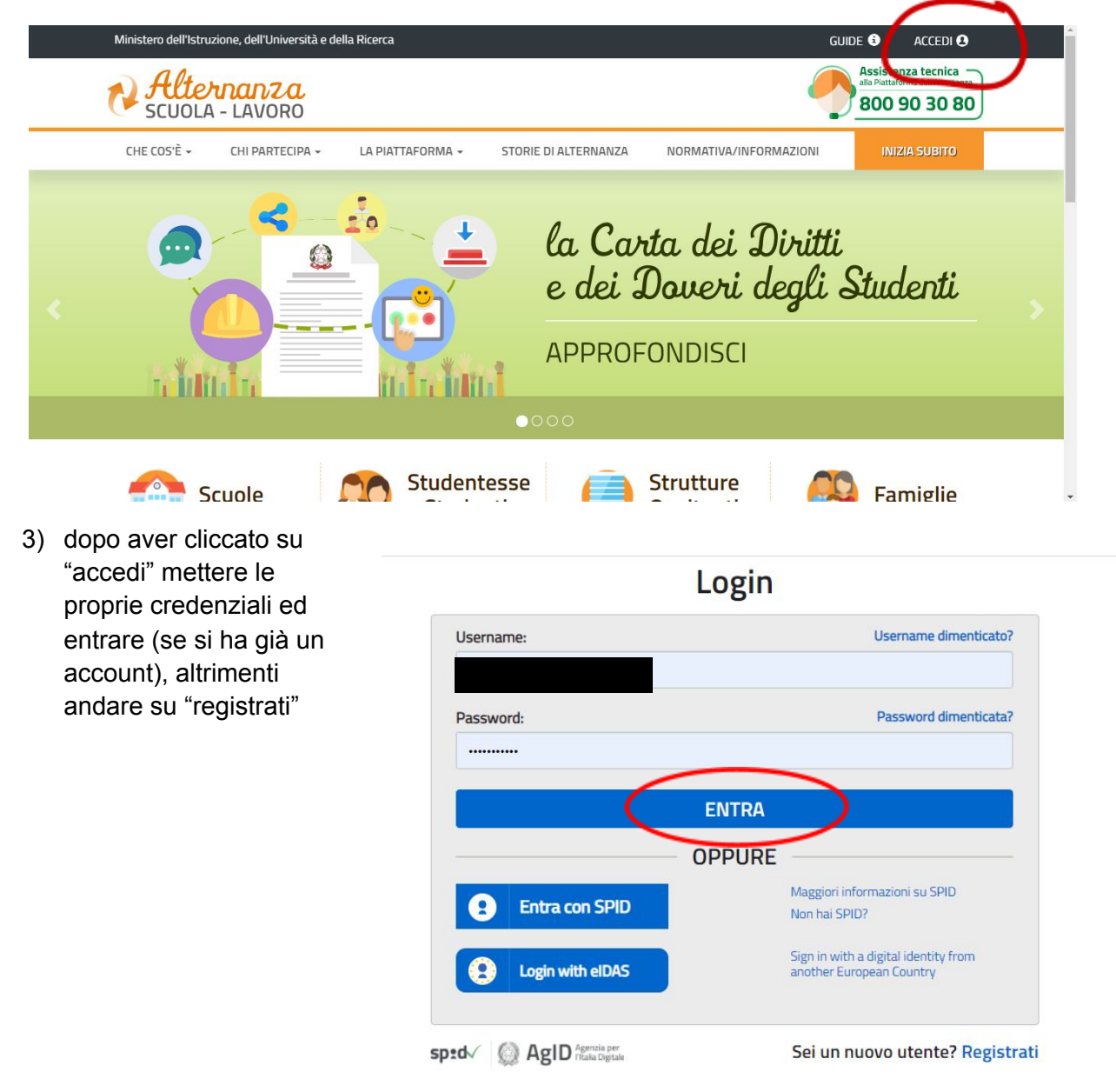

4) una volta entrati nel portale scegliere "il profilo" e mettere studente

| LAVORO              |                     |                       |                               |                                                       |                                                        |                                                                   |
|---------------------|---------------------|-----------------------|-------------------------------|-------------------------------------------------------|--------------------------------------------------------|-------------------------------------------------------------------|
| LAVURU              |                     |                       |                               |                                                       |                                                        |                                                                   |
|                     |                     |                       |                               |                                                       |                                                        |                                                                   |
|                     |                     | Castanta              |                               |                                                       | _                                                      |                                                                   |
| ezionare il profilo | *                   | Contesto              | Selezionare il contesto       | ~                                                     | Prosegui                                               |                                                                   |
|                     |                     |                       |                               |                                                       |                                                        |                                                                   |
|                     |                     |                       |                               |                                                       |                                                        |                                                                   |
|                     |                     |                       |                               |                                                       |                                                        |                                                                   |
|                     |                     |                       |                               |                                                       |                                                        |                                                                   |
|                     |                     |                       |                               |                                                       |                                                        |                                                                   |
|                     |                     |                       |                               |                                                       |                                                        |                                                                   |
|                     | ezionare il profilo | ezionare il profilo 🔹 | ezionare il profilo  Contesto | ezionare il profilo  Contesto Selezionare il contesto | ezionare il profilo   Contesto Selezionare il contesto | ezionare il profilo   Contesto Selezionare il contesto   Prosegui |

 una volta selezionato "studente" appare in maniera automatica il contesto (F.NICCOLINI) e si aprirà la vostra scheda di alternanza. NEL CASO IN CUI VI COMPARISSE UN AVVISO ROSSO DICENDO CHE LO

STUDENTE NON RISULTA ABILITATO CONTATTARE LA PROFESSORESSA REALI (treali@itcniccolini.it). Una volta fatto ciò cliccare in basso su "cartella dello studente"

| *         | SICUREZZA | SEGNALAZIONI APERTE                                  | CARTELLA         | VALUTAZIONE                                                                       |                        |  |
|-----------|-----------|------------------------------------------------------|------------------|-----------------------------------------------------------------------------------|------------------------|--|
| Dati d    | Jtente:   | NOME:<br>Benedetta<br>COGNOME:<br>RUOLO:<br>Studente |                  | ISTITUTO:<br>F. NICCOLINI<br>INDIRIZZO:<br>VIA GUARNACCI, 6<br>CITTÀ:<br>VOLTERRA | CODICE MECCANOGRAFICO: |  |
|           |           |                                                      | SCRIV            | ANIA                                                                              | ore totali<br>295      |  |
| Sicurezza | Segnal    | azioni aperte Cartel                                 | A dello studente | Valutazione'                                                                      |                        |  |

6) dopo aver selezionato "cartella dello studente" comparirà una schermata dove si dovrà selezionare "i miei documenti". Ciò è visibile solo da pc e non da smatphone

| CARTEL<br>STUDEI             | LA DELLO<br>NTE | I miei documenti                                                              |                                                                        |                          |                    |                |       |
|------------------------------|-----------------|-------------------------------------------------------------------------------|------------------------------------------------------------------------|--------------------------|--------------------|----------------|-------|
| Introduzione<br>I miei docum | lenti           | PATTI FORMATIVI                                                               |                                                                        |                          |                    |                |       |
| Gestiene Da                  | to formativo    | Attenzione: l Patti Formativi relati<br>cartacei. Non sono quindi visibili ii | vi a percorsi inseriti a consuntiu<br>n questa sezione della piattafoi | vo dal Referente<br>rma. | ASL sono ges       | titi con docun | enti  |
|                              |                 |                                                                               |                                                                        |                          |                    |                |       |
|                              |                 | Visualizza 10 🗸 elementi                                                      |                                                                        |                          | Cerca:             |                |       |
|                              |                 | Visualizza 10 → elementi<br>NUMERO DOCUMENTO                                  | STRUTTURA OSPITANTE                                                    | PERCORSO                 | Cerca:             | AZIONE A       | ZIONI |
|                              |                 | Visualizza 10 v elementi NUMERO DOCUMENTO Nessun dato presente nella tal      | STRUTTURA OSPITANTE                                                    | PERCORSO                 | Cerca:<br>DATA CRE | AZIONE         | ZIONI |

7) dopo aver selezionato l'opzione si potranno vedere tutte le ore svolte dallo studente suddivise in base alle varie attività

| SCHEDE  | PRESENTAZIO | NE PROGET  | TI ASL |
|---------|-------------|------------|--------|
| JCITEDE | TRESERINEIO | ALL HOUGET | TINDE  |

| sualizza 10        | ✓ elementi      |                         | Ce                    | rca:            |        |
|--------------------|-----------------|-------------------------|-----------------------|-----------------|--------|
| NUMERO<br>PERCORSO | TITOLO PERCORSO | DATA INIZIO<br>PERCORSO | DATA FINE<br>PERCORSO | ORE<br>REGISTRO | AZIONI |
|                    |                 | 30/07/2020              | 31/08/2020            | 219             |        |
|                    | *               | 21/04/2020              | 14/05/2020            | 60              |        |
|                    |                 | 01/10/2019              | 31/01/2020            | 9               |        |
|                    |                 | 19/10/2019              | 19/10/2019            | 7               |        |

Vista da 1 a 4 di 4 elementi

Inizio Precedente 1 Successivo Fine